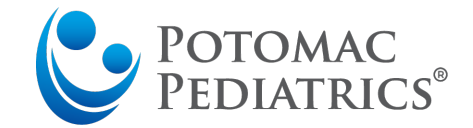

## **Potomac Pediatrics Flu Clinic Registration Guide**

- Follow this link: https://healow.com/apps/practice/potomac-pediatrics-rockville-md-9647?v=2&t=1
- 2. Once you see this screen, select Potomac Pediatrics Flu Vaccine and click "Book".

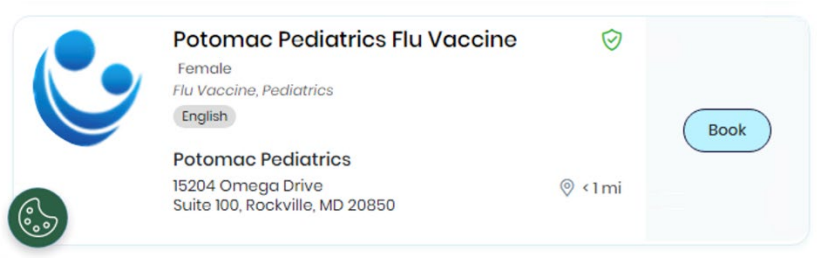

3. If your child has been tested, vaccinated or is a patient with us, please select "Yes" to having seen this provider before, and then choose your vaccine option. Please note, Flu Mist will only show as an option when it's in stock.

| < | Barrie School $\odot$ 0<br>13500 Layhill Rd, , Silver Spring, MD, 20806 |                          |   | > |
|---|-------------------------------------------------------------------------|--------------------------|---|---|
|   | 😞 Have you seen this provider before?*                                  | Yes No                   |   |   |
|   | 📩 Appointment reason*                                                   | Select visit reason      | ~ |   |
|   |                                                                         | Flu Mist (2 yrs & Older) |   |   |
|   |                                                                         | Flu Shot                 |   |   |
|   |                                                                         |                          |   |   |

4. After choosing your vaccine option, select the time you would like to register for.

| 💫 Have you seen this provider before?* |                        |            |        |       |         | Yes No  |
|----------------------------------------|------------------------|------------|--------|-------|---------|---------|
| Appointment reason*                    |                        |            |        |       | F       | lu Shot |
| 03                                     | Sep, 2021              |            | Go     |       |         |         |
|                                        | Fri Sep 03<br>02:30 PM | Sat Sep 04 | Sun Se | ep 05 | Mon Sep | 06      |
| <                                      | 02:31 PM               |            |        |       |         |         |
|                                        | 02:32 PM               |            |        |       |         |         |

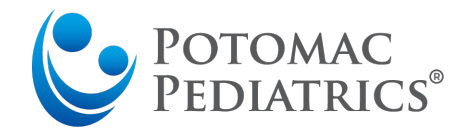

5. Register as prompted by the screen below after selecting your time and hit "next".

|                                          |               |                                                |               | Book For someone else                                  |
|------------------------------------------|---------------|------------------------------------------------|---------------|--------------------------------------------------------|
| atient<br>etails                         | First Name    | (first name as it appears on driver's license) | Last Name     | (last name as it appears on driver's license)          |
| ease fill in your<br>rsonal<br>formation | Contact Email | abc@example.com                                | Date of Birth | MM/DD/YYYY                                             |
|                                          | Contact Phone |                                                | Gender        | O Male O Female O Other/Prefer Not to Disclose         |
| 0-                                       |               |                                                |               | This information is required for patient registration. |
|                                          |               |                                                |               |                                                        |
|                                          |               |                                                |               |                                                        |
|                                          |               |                                                |               |                                                        |
|                                          |               |                                                |               |                                                        |

6. The payment section will default to "Not Applicable". Upon checking-in our front desk team members will collect and verify your insurance information.

| ason for the Visit                            | Flu Shot                                                                                                    |                                                                                                    |
|-----------------------------------------------|----------------------------------------------------------------------------------------------------|----------------------------------------------------------------------------------------------------|
|                                               |                                                                                                    |                                                                                                    |
| o for the Provider                            |                                                                                                    |                                                                                                    |
|                                               | You have 250 characters left.                                                                                                    | (Maximum characters: 250)                                                                                                    |
| w will you be paying?                         | O By Cash / Not Applicable 💿 By Insurance                                                                                                    |                                                                                                    |
| urance Details (Please check with your        | Search Insurance                                                                                                    |                                                                                                    |
| urance carrier to confirm plan participation) | 1                                                                                                    |                                                                                                    |
| urance Subscriber No.                         | Subscriber No.                                                                                                    |                                                                                                    |
|                                               | o for the Provider<br>w will you be paying?<br>wrance Details (Please check with your<br>wrance carrier to confirm plan participation)<br>wrance Subscriber No. | vou have 250 characters teft.<br>Vou have 250 characters teft.<br>w will you be paying?<br>D By Cash / Not Applicable  By Insurance<br>Wrance Details (Please check with your<br>Wrance Subscriber No.<br>Subscriber No. |

7. The last step is choosing a phone call or text for a code to be sent to. This completes registration and books your appointment. Choose your option, then enter the code and you are done!

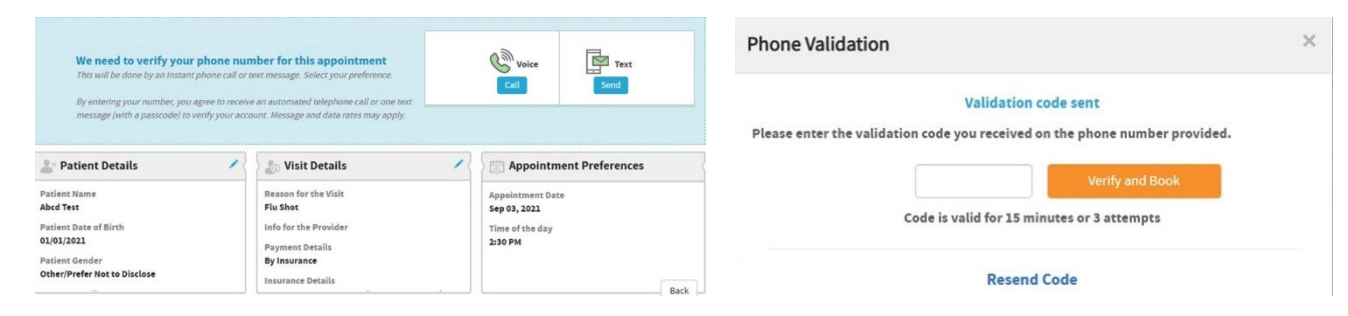